| Norma Agencia          | GUIA      | GUÍA PARA EL PROCESO DE<br>INSCRIPCIÓN A CONVOCATORIAS | CÓDIGO  | GINFO-G-002 |
|------------------------|-----------|--------------------------------------------------------|---------|-------------|
| Nacional de<br>Tierras | ACTIVIDAD | CONSTRUCCIÓN DE SOLUCIONES DE<br>SOFTWARE PARA LA ANT  | VERSIÓN | 02          |
|                        | PROCESO   | GESTIÓN DE LA INFORMACIÓN                              | FECHA   | 31-07-2019  |

# GUÍA PARA EL PROCESO DE INSCRIPCIÓN A CONVOCATORIAS

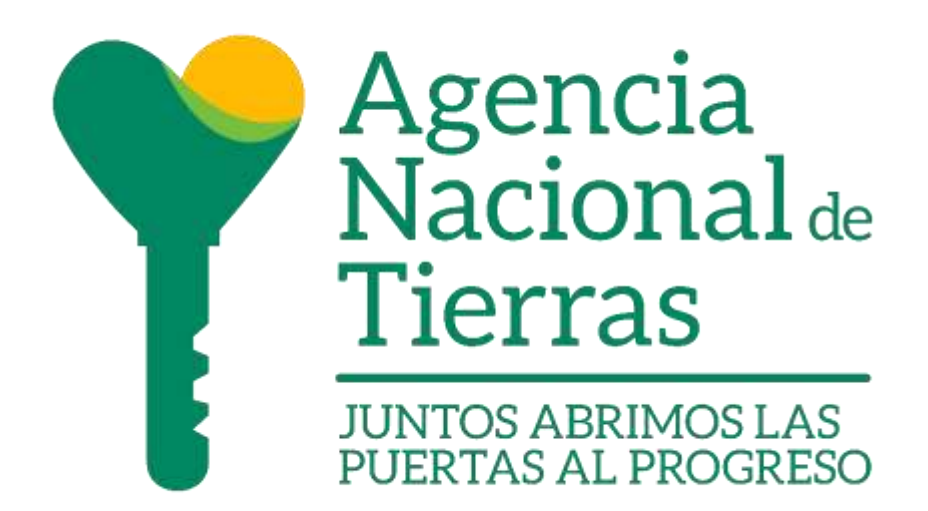

#### AGENCIA NACIONAL DE TIERRAS DIRECCIÓN DE GESTIÒN DEL ORDENAMIENTO SOCIAL DE LA PROPIEDAD SUBDIRECCIÓN DE SISTEMAS DE INFORMACIÓN DE TIERRAS

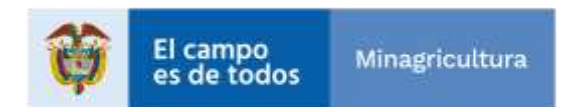

| Agencia                | GUIA      | GUÍA PARA EL PROCESO DE<br>INSCRIPCIÓN A CONVOCATORIAS | CÓDIGO  | GINFO-G-002 |
|------------------------|-----------|--------------------------------------------------------|---------|-------------|
| Nacional de<br>Tierras | ACTIVIDAD | CONSTRUCCIÓN DE SOLUCIONES DE<br>SOFTWARE PARA LA ANT  | VERSIÓN | 02          |
| • Horido               | PROCESO   | GESTIÓN DE LA INFORMACIÓN                              | FECHA   | 31-07-2019  |

# Contenido

| 1. | INTRODUCCIÓN                      | 4    |
|----|-----------------------------------|------|
| 2. | INGRESO AL APLICATIVO             | 6    |
| 3. | BÚSQUEDA Y SELECCIÓN DEL CARGO    | 7    |
| 4. | INGRESO DE DATOS PERSONALES       | 8    |
| 5. | DOCUMENTOS DE IDENTIFICACIÓN.     | . 10 |
| 6. | FORMACIÓN ACADÉMICA DEL ASPIRANTE | . 13 |
| 7. | EXPERIENCIA LABORAL               | . 16 |
| 8. | FINALIZACIÓN                      | . 18 |
| 9. | NOTAS                             | . 20 |

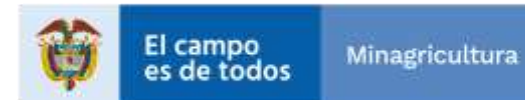

| Agencia                | GUIA      | GUÍA PARA EL PROCESO DE<br>INSCRIPCIÓN A CONVOCATORIAS | CÓDIGO  | GINFO-G-002 |
|------------------------|-----------|--------------------------------------------------------|---------|-------------|
| Nacional de<br>Tierras | ACTIVIDAD | CONSTRUCCIÓN DE SOLUCIONES DE<br>SOFTWARE PARA LA ANT  | VERSIÓN | 02          |
|                        | PROCESO   | GESTIÓN DE LA INFORMACIÓN                              | FECHA   | 31-07-2019  |

#### LISTADO DE ILUSTRACIONES

| Ilustración 1 Página principal                 | 6  |
|------------------------------------------------|----|
| Ilustración 2 Manuales de Funciones            | 7  |
| Ilustración 3 Filtro                           | 7  |
| Ilustración 4 Aplicar                          | 8  |
| Ilustración 5 Mensaje Confirmacion             | 8  |
| Ilustración 6 Datos Personales                 | 9  |
| Ilustración 7 Correo Electronico 1             | LO |
| Ilustración 8 Documentos Disponibles1          | 1  |
| Ilustración 9 Ingreso Documentos1              | 1  |
| Ilustración 10 Documentos Cargados 1           | L2 |
| Ilustración 11 Eliminar Documento 1            | L2 |
| Ilustración 12 Mensaje Confirmación1           | L3 |
| Ilustración 13 Formacion Academica1            | 14 |
| Ilustración 14 Formacion Academica Disponible1 | ۱5 |
| Ilustración 15 Formacion Academica Ingresada1  | 15 |
| Ilustración 16 Eliminar Formacion Academica1   | 15 |
| Ilustración 17 Mensaje Confirmación1           | 16 |
| Ilustración 18 Experiencia Laboral1            | 16 |
| Ilustración 19 Experiencia Laboral Ingresada1  | L7 |
| Ilustración 20 Eliminar Experiencia laboral1   | L7 |
| Ilustración 21 Mensaje Confirmacion1           | L7 |
| Ilustración 22 Proceso Finalizado1             | 18 |
| Ilustración 23 Resumen del Proceso1            | 19 |
| Ilustración 24 Convocatoria Cerrada 2          | 20 |
|                                                |    |

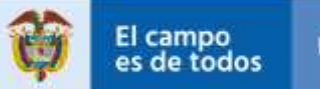

| Agencia                | GUIA      | GUÍA PARA EL PROCESO DE<br>INSCRIPCIÓN A CONVOCATORIAS | CÓDIGO  | GINFO-G-002 |
|------------------------|-----------|--------------------------------------------------------|---------|-------------|
| Nacional de<br>Tierras | ACTIVIDAD | CONSTRUCCIÓN DE SOLUCIONES DE<br>SOFTWARE PARA LA ANT  | VERSIÓN | 02          |
| • 1101100              | PROCESO   | GESTIÓN DE LA INFORMACIÓN                              | FECHA   | 31-07-2019  |

# 1. INTRODUCCIÓN

La Agencia Nacional de Tierras como una agencia estatal de naturaleza especial, del sector descentralizado de la rama ejecutiva del orden nacional, con personería jurídica, patrimonio propio y autonomía administrativa, técnica y financiera, adscrita al Ministerio de Agricultura y Desarrollo Rural, como máxima autoridad de las tierras de la Nación en los temas de su competencia, creada el 7 de diciembre de 2015 mediante Decreto No. 2363 de 2015.

Así las cosas el Decreto 2363 de 2015, en su artículo 3 determino como objeto, que: "La Agencia Nacional de Tierras, como máxima autoridad de las tierras de la nación, tendrá por objeto ejecutar la política de ordenamiento social de la propiedad rural formulada por el Ministerio de Agricultura y Desarrollo Rural, para lo cual deberá gestionar el acceso a la como factor productivo, lograr la seguridad jurídica sobre ésta, promover su uso en cumplimiento de la función social de la propiedad y administrar y disponer de los predios rurales de propiedad de la Nación, y en concordancia con lo anterior se crea el aplicativo para inscripción de convocatorias.

Dentro de este contexto, se estableció la creación del presente manual que permita detallar el paso a paso que se debe seguir para la inscripción a las convocatorias de la ANT.

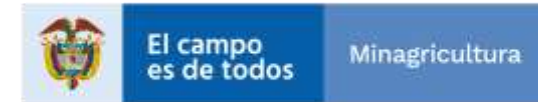

| Agencia                | GUIA      | GUÍA PARA EL PROCESO DE<br>INSCRIPCIÓN A CONVOCATORIAS | CÓDIGO  | GINFO-G-002 |
|------------------------|-----------|--------------------------------------------------------|---------|-------------|
| Nacional de<br>Tierras | ACTIVIDAD | CONSTRUCCIÓN DE SOLUCIONES DE<br>SOFTWARE PARA LA ANT  | VERSIÓN | 02          |
| • 1101100              | PROCESO   | GESTIÓN DE LA INFORMACIÓN                              | FECHA   | 31-07-2019  |

# 1. OBJETIVO

Describir el paso a paso para la inscripción de aspirantes a procesos de selección para la provisión de empleos vacantes de la planta temporal de la Agencia Nacional de Tierras.

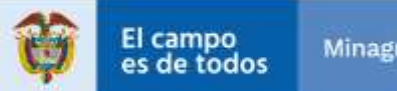

Minagricultura

| Agencia                | GUIA      | GUÍA PARA EL PROCESO DE<br>INSCRIPCIÓN A CONVOCATORIAS | CÓDIGO  | GINFO-G-002 |
|------------------------|-----------|--------------------------------------------------------|---------|-------------|
| Nacional de<br>Tierras | ACTIVIDAD | CONSTRUCCIÓN DE SOLUCIONES DE<br>SOFTWARE PARA LA ANT  | VERSIÓN | 02          |
| • Horitob              | PROCESO   | GESTIÓN DE LA INFORMACIÓN                              | FECHA   | 31-07-2019  |

### 2. INGRESO AL APLICATIVO

Para ingresar al aplicativo se debe abrir un navegador o explorador de Internet. El aplicativo soporta los siguientes navegadores

- Firefox 3.5 o superior
- <u>Chrome 4 o superior</u>

Para abrir alguno de los navegadores se debe dar click en inicio y luego elegir cualquiera de los navegadores anteriormente mencionados.

Una vez abierto explorador, se debe ingresar la URL de acceso en la barra de direcciones:

http://inscripciones.agenciadetierras.gov.co/

A continuación, aparecerá una ventana con la siguiente información:

#### PERFILES CONVOCADOS PARA PRESTACIÓN DE SERVICIOS PROFESIONALES Y/O DE APOYO TÉCNICO

|              |                       |       |       |                    | FILTRO                                                                                                    |                         |                                                               |                            | Filtrar                                                        |        |
|--------------|-----------------------|-------|-------|--------------------|----------------------------------------------------------------------------------------------------|-------------------------|---------------------------------------------------------------|----------------------------|----------------------------------------------------------------|--------|
| CONVOCATORIA | EERONINACIÓN<br>CARGO | 00060 | 01400 | NVEL<br>JERÁRQUICO | PENFIL OFLICHPLOD                                                                                                    | UBICACION<br>GEOGRAFICA | DEPENDENCIA                                                   | A SIGNACIÓN<br>BÁSICA JUNI | PROBACIÓN<br>MANUAL                                            |        |
| Ŷ            | 062704                | R     | H     | PROFESIONAL        | Thus polyeoms as a staoping audience de hibro tablec dates se accounters an Densite y<br>Arrey. Thus to unargete as a mosteriat de especializante en deus valemenados on tas<br>functores da especial. Todas polyeons el tablec auso registremendos pol e ay. Mettida, 321<br>mases de experiencia polyeonal elacidada.                                                                                                    | Afoeda                  | онсни<br>Дерси                                                | 11,102,215                 | Secolucide<br>Tex 12800 Ant<br>29/10/2018<br>Página-ét a<br>42 | Astor  |
| 1            | 951104                | ħ     | ίτ.   | MOYEDONA,          | This to channel an is discorte anabiente de fuine-bápeo de concernante an<br>Administrador. Economic, Develo y Afreis Travinis Inducera y Afreis. Exect Prictice<br>Personale terrestantes regiones CNV y More Agricultar terrestante<br>y Afreis. Thish de seeguete en la modelida de apoensistente en únea suprometis en<br>las functions en executivo. Travia subsector de apoensistente en únea suprometis en<br>las functions en executivo.                                                                                                    | sosotik                 | DIAEGO ÓN DE<br>ACCESO A<br>TIERRAS                           | 147/250                    | Raamističn<br>Nar 12000 del<br>2012/0018<br>Página 40 s<br>40  | Aphice |
| 1            | 062104                | 11    | 10    | PROFESIONAL        | Their performance an is stratgenes associates and names balance an associatement an<br>Administrative Economic Depender p Alman, Agenerale Induced y Alman, Depon Philles,<br>Paracones terrestratures, response Coury Alman, Experiment response Agrices, Posterar<br>y Alman. These as persponse we in incessificate as expendentiates and a Agrices. Posterar<br>y Alman These as persponse we in incessificate to expendentiate we have attacentation por las<br>forumance as an experiment. Taking personal in the cases regionmentation per size<br>(39), researce to experimental entrification at independent | 9000TĂ                  | OHECCIÓNICE<br>ACOSSO A<br>TIGERAS                            | FOR                        | Resolution<br>No. 12000 del<br>2012/0219<br>Página 45 x<br>40  | Aphca  |
| *            | 823709                | τi    | 16    | moreachw,          | Ilustración 1 Página principal                                                                                                    | 805014                  | BLROFRODON<br>DE ACOSEO A<br>TEMAS EN<br>ZONAL<br>FOCALIZADAS | 14712347                   | Resolution<br>No. 13000 dat<br>Doi:12.0018<br>Pagna 55.5<br>90 | Actor  |

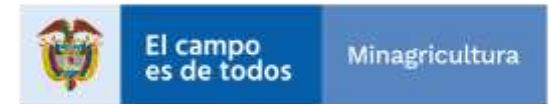

| Agencia                | GUIA      | GUÍA PARA EL PROCESO DE<br>INSCRIPCIÓN A CONVOCATORIAS | CÓDIGO  | GINFO-G-002 |
|------------------------|-----------|--------------------------------------------------------|---------|-------------|
| Nacional de<br>Tierras | ACTIVIDAD | CONSTRUCCIÓN DE SOLUCIONES DE<br>SOFTWARE PARA LA ANT  | VERSIÓN | 02          |
| • Herrico              | PROCESO   | GESTIÓN DE LA INFORMACIÓN                              | FECHA   | 31-07-2019  |

# 3. BÚSQUEDA Y SELECCIÓN DEL CARGO

El aspirante deberá ingresar a cualquiera de los enlaces que se encuentran en la parte inferior de la pantalla, dependiendo del cargo a aspirar debe revisar el: "<u>MANUAL DE</u> <u>FUNCIONES - Resolución No. 2012 del 7 de febrero de 2019</u>" y/o "<u>MANUAL DE</u> <u>FUNCIONES - Resolución No. 12600 del 29 de Diciembre de 2018</u>", en estos documentos podrá encontrar información relacionada con el cargo a aspirar.

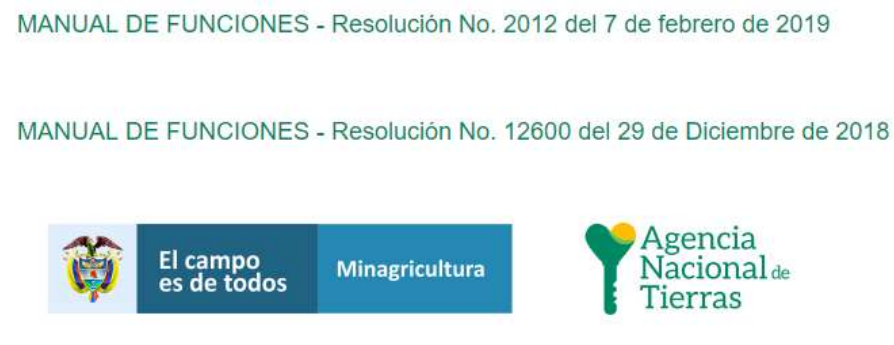

Ilustración 2 Manuales de Funciones

**Nota:** Esta información también se puede consultar en la página web de la Agencia Nacional de Tierras en la siguiente URL: <u>http://www.agenciadetierras.gov.co/planeacioncontrol-y-gestion/gestion-talento-humano/manual-de-funciones/</u>, por favor recuerde realizar la consulta antes de hacer la inscripción a algún cargo.

Una vez el aspirante conozca la información del cargo al que desea aplicar debe buscarlo en la página inicial, para mayor facilidad utilice el filtro ubicado en la parte superior derecha de la página. Ahí se podrá filtrar información por NIVEL JERÁRQUICO, UBICACION GEOGRAFICA y DEPENDENCIA, diligencie el campo y de click en "**Filtrar**"

| FILTRO |  | Filtrar |  |
|--------|--|---------|--|
|        |  |         |  |

llustración 3 Filtro

Una vez ubicado el cargo al cual desea aplicar proceda a dar clic en el enlace "**Aplicar**" el cual se encuentra al lado derecho del registro de la convocatoria.

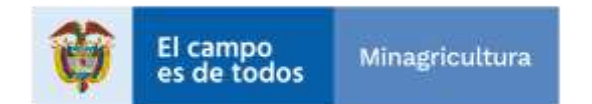

| Agencia<br>Nacional<br>Tierras |                      |       |       | GUIA              | A                 | GUÍA PARA EL PROCESO DE<br>INSCRIPCIÓN A CONVOCATORI                             | AS                      | CÓDIGO      |                           | GINFO-G-0          | 02 |  |
|--------------------------------|----------------------|-------|-------|-------------------|-------------------|----------------------------------------------------------------------------------|-------------------------|-------------|---------------------------|--------------------|----|--|
|                                |                      | lde   |       | ACTIVIE           | DAD               | CONSTRUCCIÓN DE SOLUCIONES<br>SOFTWARE PARA LA ANT                               | S DE                    | VERSIÓN     |                           | 02                 |    |  |
|                                |                      |       |       | PROCE             | SO                | GESTIÓN DE LA INFORMACIÓN                                                        |                         | FECHA       |                           | 31-07-2019         |    |  |
| UNVOCATORIA.                   | DENDMMAC/OH<br>CARDO | 00000 | GRADO | ANEL<br>JENARDUCO | PERFIL DEL EMPLE  | 0                                                                                | UBICACION<br>GEOGRAFICA | DEPENDENCIA | ASIONACIÓN<br>BÁSICA 2019 | HALEACON<br>BRADAL |    |  |
|                                | and the second       | (H) ( | 11    | INCOMPOSITION AL  | This collaborated | in description analytic-line der volgten beland der vorscherieren auf Desertione | 800078                  | OFICINA     | 11,000,010                | Restate            | _  |  |

#### Ilustración 4 Aplicar

Aparecerá una ventana emergente la cual tendrá el siguiente mensaje: "Esta seguro de continuar con el proceso y la convocatoria", en caso de estar seguro proceda a darle click al botón de "Aceptar", de lo contrario de click en "Cancelar".

|            | CONVOCATORIA                                              |         |            |         |
|------------|-----------------------------------------------------------|---------|------------|---------|
|            | Inscripcion a Cargo                                       |         | 3          | ×       |
| 'OC<br>S Y | Esta seguro de continuar con el proceso y la convocatoria |         |            | S       |
|            |                                                           | Aceptar | Cancelar   |         |
| GRADO      | JERARQUEO                                                 | _       | GEOGRAFICA | PENDENC |

Ilustración 5 Mensaje Confirmacion

Recuerde que hay un límite de inscripción, el cual corresponde a LAS PRIMERAS CINCO (5) INSCRIPCIONES DE ASPIRANTES POR CADA CARGO OFERTADO, en tal sentido, el aplicativo dispuesto, automáticamente, no permitirá inscripciones adicionales. De acuerdo con lo anterior, una vez se complete el cupo máximo de inscripciones, el aplicativo generará un aviso denominado "CONVOCATORIA CERRADA" que impedirá el registro de nuevas inscripciones.

#### 4. INGRESO DE DATOS PERSONALES

En la siguiente pantalla el aspirante deberá ingresar sus datos personales y de contacto. Debe tener en cuenta que no se debe cerrar el navegador durante el proceso de inscripción. Se debe ingresar la información solicitada en los campos de la ilustración 5 y dar click en el botón "**ingresar**".

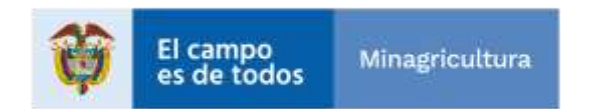

| Agencia                | GUIA      | GUÍA PARA EL PROCESO DE<br>INSCRIPCIÓN A CONVOCATORIAS | CÓDIGO  | GINFO-G-002 |
|------------------------|-----------|--------------------------------------------------------|---------|-------------|
| Nacional de<br>Tierras | ACTIVIDAD | CONSTRUCCIÓN DE SOLUCIONES DE<br>SOFTWARE PARA LA ANT  | VERSIÓN | 02          |
| • 1101100              | PROCESO   | GESTIÓN DE LA INFORMACIÓN                              | FECHA   | 31-07-2019  |

| se los datos para a        | cceder a la inscripción de la co          | nvocatoria                             |                       |                    |    |
|----------------------------|-------------------------------------------|----------------------------------------|-----------------------|--------------------|----|
| rde Ingresar conectamen    | te su correo electrónico, de lo contrario | no podrá recuperar el estado de su try | scripción.            |                    |    |
| PRIMER NOMBRE              | Cityban                                   | SEGUNDO                                | NOMBRE                | Aajandro           |    |
| PRIMER APELLIDO            | Contes                                    | SEGUNDO                                | PELLIDO               | Segura             |    |
| CÉDULA                     | 1111111111                                | 0                                      | RECCIÓN               | Cale Falsa N-96-58 |    |
| CORREO                     |                                           | 1                                      | ELÉFONO               |                    |    |
| DEPARTAMENTO<br>RESIDENCIA | BOGOTÁ, D.C.                              | • A                                    | IUNICIPIO<br>SIDENCIA | BOGOTĂ, D.C.       | 17 |
| DISCAPACIDAD               |                                           |                                        |                       |                    |    |

Ilustración 6 Datos Personales

**NOTA:** El sistema validará los campos obligatorios del formulario de datos personales, en caso de no diligenciar un campo obligatorio el aplicativo informará cuál o cuáles campos faltan por diligenciar. Evite poner puntos a su numero de identificación

Se informa que los siguientes campos son obligatorios en el aplicativo.

# PRIMER NOMBRE, PRIMER APELLIDO, CEDULA, DIRECCIÓN, CORREO, TELÉFONO, DEPARTAMENTO, MUNICIPIO.

En caso de que por algún motivo no pueda continuar con el diligenciamiento de la información, o presente una interrupción en su conexión a internet y luego de diligenciar

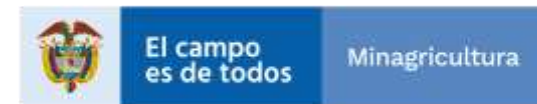

| Agencia                                 | GUIA      | GUÍA PARA EL PROCESO DE<br>Inscripción a convocatorias | CÓDIGO  | GINFO-G-002 |
|-----------------------------------------|-----------|--------------------------------------------------------|---------|-------------|
| Nacional de<br>Tierras                  | ACTIVIDAD | CONSTRUCCIÓN DE SOLUCIONES DE<br>SOFTWARE PARA LA ANT  | VERSIÓN | 02          |
| • • • • • • • • • • • • • • • • • • • • | PROCESO   | GESTIÓN DE LA INFORMACIÓN                              | FECHA   | 31-07-2019  |

los datos personas, el aplicativo notificara por correo electrónico con un enlace por medio del cual podrá reanudar su inscripción siempre y cuando no la haya finalizado.

🗣 Responder 🖓 Responder a todos 🖓 Reenviar

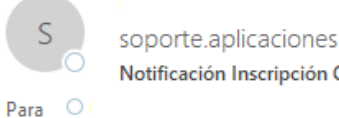

Notificación Inscripción Convocatoria

AGENCIA NACIONAL DE TIERRAS - Convocatoria Pública de Empleos No.3 PLANTA TEMPORAL 2019

Estimado aspirante,

Para reanudar el proceso de inscripción por favor dar click en el siguiente enlace

RECUERDE: El proceso de inscripción podrá reanudarse siempre y cuando se encuentre entre LAS PRIMERAS CINCO(5) INSCRIPCIONES, en caso de que el cargo ya cuente con 5 aspirantes inscritos, el aplicativo automáticamente no permitirá inscripciones adicionales.

Cordialmente,

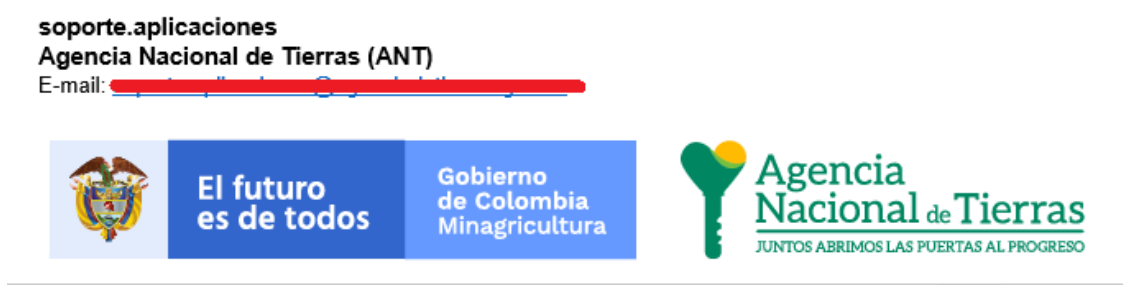

Ilustración 7 Correo Electronico

NOTA: El aspirante podrá reanudar el proceso de inscripción siempre y cuando se encuentre entre LAS PRIMERAS CINCO (5) INSCRIPCIONES, en caso de que el cargo ya cuente con 5 aspirantes inscritos, el aplicativo automáticamente no permitirá inscripciones adicionales.

# 5. DOCUMENTOS DE IDENTIFICACIÓN.

#### 5.1 Cargue de Documentos

Después de realizar el diligenciamiento de datos generales, aparecerá una pantalla donde podrá adjuntar los documentos de identificación personal requeridos para la inscripción de la convocatoria.

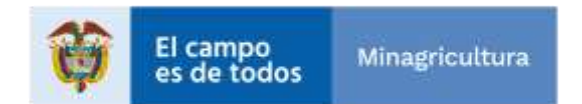

| Agencia                | GUIA      | GUÍA PARA EL PROCESO DE<br>INSCRIPCIÓN A CONVOCATORIAS | CÓDIGO  | GINFO-G-002 |
|------------------------|-----------|--------------------------------------------------------|---------|-------------|
| Nacional de<br>Tierras | ACTIVIDAD | CONSTRUCCIÓN DE SOLUCIONES DE<br>SOFTWARE PARA LA ANT  | VERSIÓN | 02          |
| • Horitab              | PROCESO   | GESTIÓN DE LA INFORMACIÓN                              | FECHA   | 31-07-2019  |

Los tipos de documentos que se podrán seleccionar para identificación son los siguientes:

| DOCUMEN               |                      |  |
|-----------------------|----------------------|--|
| ingrese ia momación y | paios respectivos    |  |
| TIPO DE DOCUMENTOS    | Selection            |  |
| In out poculation     | Calerina             |  |
| DOCUMENTO             | Céduta de ciudadania |  |
|                       |                      |  |
|                       | Tarjeta profesional  |  |

Ilustración 8 Documentos Disponibles

Después de identificar los documentos que debe subir, debe seleccionar el documento que se desea adjuntar, posteriormente se debe anexar el soporte del documento elegido y dando click en "**adjuntar**" con el fin de cargar el documento en el sistema.

|                        |                                     | Porfavor                       | No cerrar su navegador hasta no finalizar el proceso de inscripción |
|------------------------|-------------------------------------|--------------------------------|---------------------------------------------------------------------|
| DOCUMEN                | TOS DE IDENT                        | IFICACIÓN                      |                                                                     |
| ingrese la información | y datos respectivos                 |                                |                                                                     |
| TIPO DE DOCUMENTOS     | -Seleccione-                        |                                |                                                                     |
| DOCUMENTO              | Selectionar archive Ningsin archive | seleccionado                   |                                                                     |
|                        |                                     |                                |                                                                     |
| DOCUMENTO CANDADO      |                                     |                                | SORAR                                                               |
| NO OLVIDE CARGAR LOS C | OCUMENTOS LIBRETA MILITAR, TAI      | RJETA PROFESIONAL Y CERTIFICAE | O DE ANTECEDENTES PROFESIONALES, CUANDO APLIQUE Y                   |

Ilustración 9 Ingreso Documentos

En la parte inferior aparece los tipos de documentos que ha elegido y cargado en el sistema.

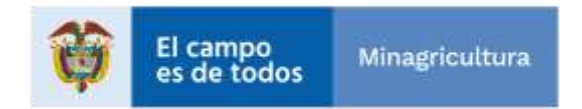

| Agencia<br>Nacional de<br>Tierras | GUIA                 | GUÍA PARA EL PROCESO DE<br>Inscripción a convocatorias | CÓDIGO         | GINFO-G-002  |
|-----------------------------------|----------------------|--------------------------------------------------------|----------------|--------------|
|                                   | ACTIVIDAD            | CONSTRUCCIÓN DE SOLUCIONES DE<br>SOFTWARE PARA LA ANT  | VERSIÓN        | 02           |
| • montab                          | PROCESO              | GESTIÓN DE LA INFORMACIÓN                              | FECHA          | 31-07-2019   |
| DOCUMENTO CARGADO                 |                      |                                                        | BORRAR         |              |
| Tarjeta profesionali              |                      |                                                        | Eliminar       |              |
| NO OLVIDE CARGA                   | R LOS DOCUMENTOS LIB | RETA MILITAR, TARJETA PROFESIONAL Y                    | CERTIFICADO DE | ANTECEDENTES |

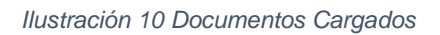

No olvide cargar los documentos Libreta Militar, Tarjeta Profesional y Certificado de Antecedentes Profesionales, cuando aplique y/o se requiera según las normas vigentes.

Una vez finalice el proceso de cargue de documentos debe dar click en el botón "SIGUIENTE".

**Nota:** Es necesario que verifique en el protocolo qué documentos son de obligatorio cargue en el sistema. <u>Adicionalmente se informa que el aplicativo únicamente permite archivos en formato JPG y PDF, en un tamaño no superior a 2 megas antes de ser cargados al aplicativo.</u>

#### 5.2 Eliminar Documentos

El usuario podrá eliminar los documentos previamente ingresados, siempre y cuando no haya terminado su proceso de inscripción. Para hacerlo solamente debe dar click en el enlace "Eliminar" que aparece al lado derecho del documento que desea eliminar.

| DOCUMENTO CARGADO   | BORRAR  |
|---------------------|---------|
| Cédula de dudadania | Elminar |
| Lbreta Miltar       | Elminar |

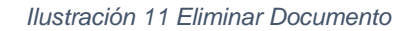

El sistema abrirá una ventana emergente la cual indicará: "<u>Esta seguro de eliminar el documento</u>", en caso de ser afirmativo proceda a dar click en el botón "**Aceptar**", de lo contrario "**Cancelar**".

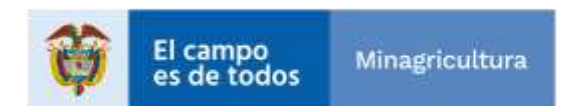

| Agencia                | GUIA      | GUÍA PARA EL PROCESO DE<br>INSCRIPCIÓN A CONVOCATORIAS | CÓDIGO  | GINFO-G-002 |
|------------------------|-----------|--------------------------------------------------------|---------|-------------|
| Nacional de<br>Tierras | ACTIVIDAD | CONSTRUCCIÓN DE SOLUCIONES DE<br>SOFTWARE PARA LA ANT  | VERSIÓN | 02          |
| • Altrad               | PROCESO   | GESTIÓN DE LA INFORMACIÓN                              | FECHA   | 31-07-2019  |

|    | Advertencia                                                                                                    | ×    |    |
|----|----------------------------------------------------------------------------------------------------|------|----|
| Se | Esta seguro de eliminar el documento                                                                                      |      |    |
|    | Aceptar Cancelar                                                                                                    | •    |    |
|    | OCUMENTOS LIBRETA MILITAR, TARJETA PROFESIONAL Y CERTIFICADO DE A<br>O APLIQUE Y/O SE REQUIERA SEGÚN LAS NORMAS VIGENTES. | NTEC | ED |

Ilustración 12 Mensaje Confirmación

# 6. FORMACIÓN ACADÉMICA DEL ASPIRANTE

#### 6.1 Ingreso de Datos

En la siguiente pantalla el aspirante debe diligenciar la información relacionada con su formación académica.

Deberá seleccionar el nivel educativo que desea ingresar, en caso de ser graduado indíquelo en la casilla correspondiente, lo cual obligará a diligenciar el campo fecha de grado. Diligencie los demás datos solicitados y adjunte el archivo que soporte la formación académica ingresada, una vez realizado este proceso de click en el botón "Adjuntar".

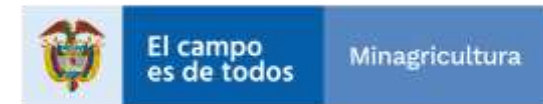

| Agencia                | GUIA      | GUÍA PARA EL PROCESO DE<br>INSCRIPCIÓN A CONVOCATORIAS | CÓDIGO  | GINFO-G-002 |
|------------------------|-----------|--------------------------------------------------------|---------|-------------|
| Nacional de<br>Tierras | ACTIVIDAD | CONSTRUCCIÓN DE SOLUCIONES DE<br>SOFTWARE PARA LA ANT  | VERSIÓN | 02          |
| •                      | PROCESO   | GESTIÓN DE LA INFORMACIÓN                              | FECHA   | 31-07-2019  |

| - | <b>I I I C</b> | 0.47         | 1. |
|---|----------------|--------------|----|
|   | <b>1111</b>    | <b>U</b> H I |    |

Documentos Generales Formación Académica Experiencia Laboral

Por favor, No cerrar su navegador hasta no finalizar el proceso de inscripción.

# FORMACIÓN ACADÉMICA DEL ASPIRANTE

Ingrese y adjunte la información correspondiente a su formación académica

| NIVEL DE EDUCACIÓN                   | Seleccione                   |                        |                                  |             | <b>v</b>               |
|--------------------------------------|------------------------------|------------------------|----------------------------------|-------------|------------------------|
| MARQUE 8I E8<br>GRADUADO             |                              |                        |                                  |             |                        |
| INSTITUCIÓN                          |                              |                        |                                  |             |                        |
| PROGRAMA                             |                              |                        |                                  |             |                        |
| INTEN SIDAD HORARIA                  |                              |                        |                                  |             |                        |
| FECHA DE GRADO                       |                              |                        |                                  |             |                        |
| FECHA DE<br>TERMINACIÓN<br>MATERIA 8 |                              |                        |                                  |             |                        |
| ADJUNTAR<br>DOCUMENTO                | Seleccionar archivo Ningún a | rchivo seleccionad     | D.                               |             |                        |
|                                      | ADJUNTAR                     |                        |                                  |             |                        |
| INSTITUCION                          | PROGRAMA                     | NIVEL                  | CRADUADO                         | FECHA GRADO | BORRAR                 |
|                                      | SIGUIENTE                    |                        |                                  |             |                        |
| El campo<br>es de todo               | Minagricultura               | Ager<br>Nacio<br>Tierr | ncia<br>onal <sub>de</sub><br>as |             | © 2019 - Convocatorias |

Ilustración 13 Formacion Academica

Recuerde que la "Intensidad horaria" aplica para las certificaciones de Educación para el Trabajo y desarrollo humano

Los niveles de educación que se pueden seleccionar dentro del aplicativo son los siguientes:

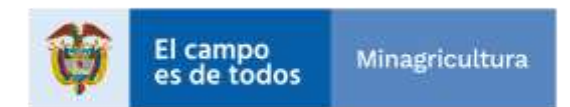

| Agencia                | GUIA      | GUÍA PARA EL PROCESO DE<br>Inscripción a convocatorias | CÓDIGO  | GINFO-G-002 |
|------------------------|-----------|--------------------------------------------------------|---------|-------------|
| Nacional de<br>Tierras | ACTIVIDAD | CONSTRUCCIÓN DE SOLUCIONES DE<br>SOFTWARE PARA LA ANT  | VERSIÓN | 02          |
| • Horrab               | PROCESO   | GESTIÓN DE LA INFORMACIÓN                              | FECHA   | 31-07-2019  |

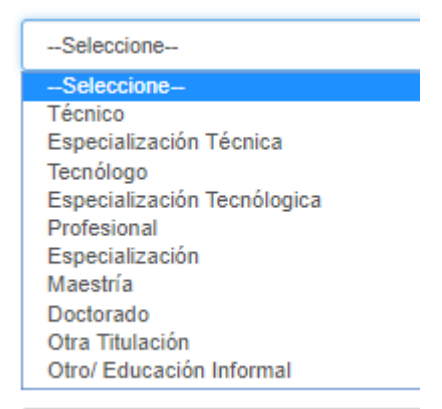

Ilustración 14 Formacion Academica Disponible

Recuerde que podrá ingresar la cantidad de estudios que posea el aspirante al cargo y adjuntar el documento. Deberá ingresar al menos un registro de formación académica, de lo contrario no podrá finalizar el proceso. Los estudios que se cargue en el aplicativo se visualizarán en una tabla en la parte inferior de la pantalla.

| INSTITUCION | PROGRAMA                     | NIVEL                   | GRADUADO | FECHA GRADO | DORBAN   |
|-------------|------------------------------|-------------------------|----------|-------------|----------|
| SENA        | equitaciónesto de impretorma | Repetielization Térrica | 8        | 26/02/2017  | Electrat |

Ilustración 15 Formacion Academica Ingresada

#### 6.2 Eliminar Datos de Información Académica

El aspirante podrá eliminar la información ingresada en información académica siempre y cuando no haya finalizado el proceso de inscripción, solo debe dar click en el enlace "Eliminar" ubicado en la parte derecha de la tabla.

| INSTITUCION                                 | PROGRAMA | MIVEL     | GRADUADO | FECHA GRADO | BORRAR    |
|---------------------------------------------|----------|-----------|----------|-------------|-----------|
| 28/38.26                                    | 1001     | Teomónipe |          | 38/02/2017  | Elementer |
| Ilustración 16 Eliminar Formacion Academica |          |           |          |             |           |

El sistema abrirá una ventana emergente la cual indicará: "Esta seguro de eliminar el documento", en caso de ser afirmativo proceda a dar click en el botón "Aceptar", de lo contrario "Cancelar".

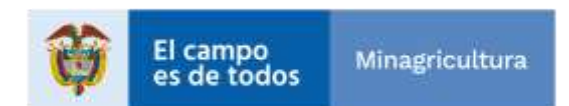

| Agencia                | GUIA      | GUÍA PARA EL PROCESO DE<br>INSCRIPCIÓN A CONVOCATORIAS | CÓDIGO  | GINFO-G-002 |
|------------------------|-----------|--------------------------------------------------------|---------|-------------|
| Nacional de<br>Tierras | ACTIVIDAD | CONSTRUCCIÓN DE SOLUCIONES DE<br>SOFTWARE PARA LA ANT  | VERSIÓN | 02          |
| •                      | PROCESO   | GESTIÓN DE LA INFORMACIÓN                              | FECHA   | 31-07-2019  |

| Advertencia                          | × |
|--------------------------------------|---|
| Esta seguro de eliminar el documento |   |
| Aceptar Cancelar                     |   |

Ilustración 17 Mensaje Confirmación

#### 7. EXPERIENCIA LABORAL

#### 7.1 Ingreso de Datos de Experiencia Laboral

En la siguiente pantalla el aspirante podrá ingresar la información correspondiente a su experiencia laboral.

El campo FECHA DE INGRESO y FECHA DE SALIDA es obligatorio siempre y cuando la casilla empleo actual no se encuentre marcada, de lo contrario, este campo no será requerido y el tiempo laborado se calculará con la fecha actual.

| EXPERIE<br>Ingrese y adjunte la | NCIA LABO<br>a información correspo | RAL<br>ndiente a su experie | ncia laboral |                           |         |
|---------------------------------|-------------------------------------|-----------------------------|--------------|---------------------------|---------|
| EMPRES                          |                                     |                             |              |                           |         |
| CARG                            |                                     |                             |              |                           |         |
| FECHA DE INGRES                 | 2                                   |                             |              |                           |         |
| FECHA DE SALID                  | •                                   |                             |              |                           |         |
| ADJUNTA<br>DOCUMENT             | ADJUNTAR                            | a ne eligió archivo         |              |                           |         |
| Filled IF                       | Barucactus.<br>PD14L                | egi bal nome tit            | MONE SALIS   | TERFO TONI LARGED BY THAT | 8,000x1 |

#### Ilustración 18 Experiencia Laboral

Puede ingresar la experiencia laboral que desee, recuerde adjuntar el documento soporte. Deberá ingresar al menos un registro de experiencia laboral de lo contrario no

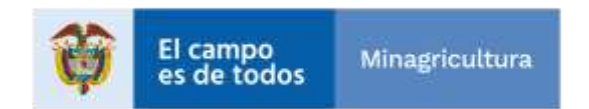

| Agencia                | GUIA      | GUÍA PARA EL PROCESO DE<br>INSCRIPCIÓN A CONVOCATORIAS | CÓDIGO  | GINFO-G-002 |
|------------------------|-----------|--------------------------------------------------------|---------|-------------|
| Nacional de<br>Tierras | ACTIVIDAD | CONSTRUCCIÓN DE SOLUCIONES DE<br>SOFTWARE PARA LA ANT  | VERSIÓN | 02          |
| • montub               | PROCESO   | GESTIÓN DE LA INFORMACIÓN                              | FECHA   | 31-07-2019  |

podrá finalizar el proceso. La experiencia laboral que se cargue en el aplicativo se visualizará en una tabla en la parte inferior de la pantalla.

| EMPHESA | CARDO                | EMPLEO ACTUAL | FEIDIA INSPESO | RECHA SALIDA | TIENING TOTAL LABORADO EN DIAS | BOORAN |
|---------|----------------------|---------------|----------------|--------------|--------------------------------|--------|
| 447     | factors the acporter | 10            | 29-09-0118     | 62189-2217   | 243                            | Tenna  |

Ilustración 19 Experiencia Laboral Ingresada

# 7.2 Eliminar Datos de Experiencia Laboral

El aspirante podrá eliminar la información ingresada correspondiente a experiencia laboral siempre y cuando no haya finalizado el proceso de inscripción, debe dar click en el enlace "Eliminar" ubicado en la parte derecha de la tabla.

| EMPRESA | CARDO             | EMPLEO ACTUAL | FEIDIA INGRESO    | RECHA SALIDA | TIENING TOTAL LARGRADO EN DIAS | DOBRAN |
|---------|-------------------|---------------|-------------------|--------------|--------------------------------|--------|
| ***     | 140703 /Ht 31207H | ND            | 29-06-0118        | 02/00/22/7   | 240                            | Trea   |
|         |                   |               | Uluatra alára 201 |              |                                |        |

Ilustración 20 Eliminar Experiencia laboral

El sistema abrirá una ventana emergente la cual indicará: "<u>Esta seguro de eliminar el documento</u>", en caso de ser afirmativo proceda a dar click en el botón "Aceptar", de lo contrario "Cancelar".

| Advertencia                          | ×                |
|--------------------------------------|------------------|
| Esta seguro de eliminar el documento |                  |
|                                      | Aceptar Cancelar |

Ilustración 21 Mensaje Confirmacion

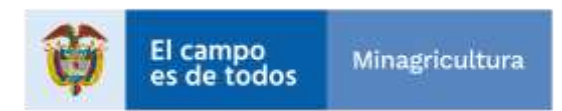

| Agencia                | GUIA      | GUÍA PARA EL PROCESO DE<br>INSCRIPCIÓN A CONVOCATORIAS | CÓDIGO  | GINFO-G-002 |
|------------------------|-----------|--------------------------------------------------------|---------|-------------|
| Nacional de<br>Tierras | ACTIVIDAD | CONSTRUCCIÓN DE SOLUCIONES DE<br>SOFTWARE PARA LA ANT  | VERSIÓN | 02          |
|                        | PROCESO   | GESTIÓN DE LA INFORMACIÓN                              | FECHA   | 31-07-2019  |

#### 8. FINALIZACIÓN

Una vez haya ingresado la información con respecto a: Documentos Generales, Formación Académica y Experiencia podrá dar click en el botón "Final", ubicado en la pestaña de experiencia laboral, después de haber realizado esta acción, el aspirante no se podrá realizar ningún cambio sobre la información ingresada. El sistema le informara que el proceso de inscripción fue exitoso,indicara la fecha y hora de la inscripción y dispondrá de un enlace que mostrara un resumen de la información ingresada.

# SE HA INSCRITO EXITOSAMENTE

Fecha y Hora de Inscripción

Tuesday, 30 de July 2019 siendo las 05:03 PM

Muchas Gracias por Participar

Ver Resumen

Ilustración 22 Proceso Finalizado

Al dar click en el enlace "Ver Resumen" se abrirá una nueva pestaña la cual mostrara un reporte detallado de la información que se ingresó en las diferentes pestañas.

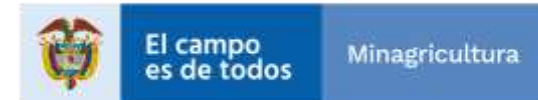

| Agencia                | GUIA      | GUÍA PARA EL PROCESO DE<br>INSCRIPCIÓN A CONVOCATORIAS | CÓDIGO  | GINFO-G-002 |
|------------------------|-----------|--------------------------------------------------------|---------|-------------|
| Nacional de<br>Tierras | ACTIVIDAD | CONSTRUCCIÓN DE SOLUCIONES DE<br>SOFTWARE PARA LA ANT  | VERSIÓN | 02          |
|                        | PROCESO   | GESTIÓN DE LA INFORMACIÓN                              | FECHA   | 31-07-2019  |

# DETALLE ASPIRANTES

| # Convocatoria   | Numero   | de Document       | Nombre Complete         | 0             |         | Correo Electronico |            | Fecha Nacim  | lento      | Discapacidad |         |
|------------------|----------|-------------------|-------------------------|---------------|---------|--------------------|------------|--------------|------------|--------------|---------|
| 2                |          | 1111111           | 1111 Cristian Alejandro | Cortes Segura |         | ELD@hotmeil.com    |            |              |            | NO           |         |
| Departamento Rea | sidencia |                   | Municipio Residencia    |               | Direcci | on Residencia      | Tel        | efono        |            |              |         |
| BOGOTÁ, D.C.     |          |                   | BOGOTÁ, D.C.            |               | Cale Fa | alsa N-96-58       |            | 46           | 7468       |              |         |
| Denominación Ca  | rgo      | Codigo            | Grado                   |               |         |                    |            |              |            |              |         |
| GESTOR           |          | T1                | 10                      | ]             |         |                    |            |              |            |              |         |
| Nivel Educativo  | Nombr    | e de la instituci | lón                     | Proj          | grama   |                    | Graduad    | o Fecha Terr | minación   | Fecha Grado  | Soporte |
| Profesional      | Univers  | idad HHH          |                         | AAA           | A       |                    | Si         |              | 23/07/2019 | 24/07/2019   | Boporte |
| Empresa          |          |                   | Cargo                   |               |         | Actual             | Fecha Ingr | 980          | Fecha Sali | da ŝoj       | porte   |
| dfdsrd           |          |                   | fgfssfdg                |               |         | Si                 |            | 2/07/2019    |            | Sor          | porte   |
| Documentos Sopo  | orte     |                   |                         |               |         |                    |            |              |            |              |         |

7/30/2019 5:04:29 PM

Ilustración 23 Resumen del Proceso

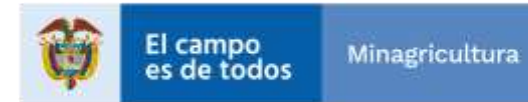

| Agencia<br>Nacional de<br>Tierras | GUIA      | GUÍA PARA EL PROCESO DE<br>INSCRIPCIÓN A CONVOCATORIAS | CÓDIGO  | GINFO-G-002 |
|-----------------------------------|-----------|--------------------------------------------------------|---------|-------------|
|                                   | ACTIVIDAD | CONSTRUCCIÓN DE SOLUCIONES DE<br>SOFTWARE PARA LA ANT  | VERSIÓN | 02          |
|                                   | PROCESO   | GESTIÓN DE LA INFORMACIÓN                              | FECHA   | 31-07-2019  |

# 8.1 LA CONVOCATORIA QUE INICIO YA SE CERRO.

Este caso se presenta cuando la convocatoria a la que usted había aplicado inicialmente fue cerrada debido a que finalizaron la inscripción un número de personas suficientes para llenar el límite establecido para la convocatoria. En este caso el sistema mostrara el siguiente mensaje.

CONTINUAR INSCRIPCIÓN

# La convocatoría a la que se intenta inscribir, ya se cerró. Ilustración 24 Convocatoria Cerrada

# 9. NOTAS

**9.1** Durante el proceso de inscripción se le solicitara adjuntar diferentes documentos, recuerde que debe tener previamente listos los documentos antes de iniciar con el proceso de inscripción en los formatos y con el peso máximo permitido.

#### **10.ANEXOS**

Anexo 1: (obligatorio) Control de cambios

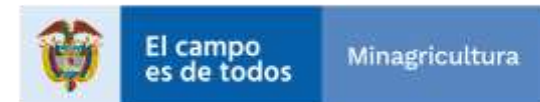

| Agencia<br>Nacional œ<br>Tierras | GUIA      | GUÍA PARA EL PROCESO DE<br>INSCRIPCIÓN A CONVOCATORIAS | CÓDIGO  | GINFO-G-002 |
|----------------------------------|-----------|--------------------------------------------------------|---------|-------------|
|                                  | ACTIVIDAD | CONSTRUCCIÓN DE SOLUCIONES DE<br>SOFTWARE PARA LA ANT  | VERSIÓN | 02          |
|                                  | PROCESO   | GESTIÓN DE LA INFORMACIÓN                              | FECHA   | 31-07-2019  |

| HISTORIAL DE CAMBIOS     |          |                                                                                  |  |  |  |
|--------------------------|----------|----------------------------------------------------------------------------------|--|--|--|
| Fecha                    | Versión  | Descripción                                                                      |  |  |  |
| 22/10/2018<br>31/07/2019 | 01<br>02 | Primera versión del documento.<br>Se modifica la graficas y contenido en general |  |  |  |

| Elaboró: Erika Ladino | Revisó: Victor Valencia | Aprobó: Hilda Cristina Alzate<br>Martinez                      |
|-----------------------|-------------------------|----------------------------------------------------------------|
| Cargo: Contratista    | Cargo: Contratista      | <b>Cargo</b> : Subdirectora Sistemas de Información de Tierras |
| Firma:                | Firma:                  | Firma:                                                         |
| ORIGINAL FIRMADO      | ORIGINAL FIRMADO        | ORIGINAL FIRMADO                                               |

La copia, impresión o descarga de este documento se considera COPIA NO CONTROLADA y por lo tanto no se garantiza su vigencia. La única COPIA CONTROLADA se encuentra disponible y publicada en la página Intranet de la Agencia Nacional de Tierras.

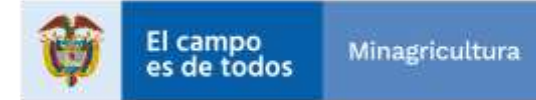